## **Acknowledging Orders**

 When an order is awaiting acknowledgement, you will see ACK with a green shaded background or STAT with a red shaded background under the New Order Column on your status board. Click on it to begin the acknowledgment process

| S | Roon/Bed | Patient Name |        | Neu Order | Next Med   | Темр ВР     |
|---|----------|--------------|--------|-----------|------------|-------------|
|   | Тенр Loc | Age Sex      | Weight | Next Int  | New Result | Code Status |
|   | J.211-C  | HHCCA, TEST  |        | Ack       |            | 98.4 138/90 |
|   |          | 46 M         |        | 1600      |            |             |
|   |          |              |        |           |            |             |

As you click on the blank boxes next to each order, you will place a checkmark in each box and you will be able to view the order details below. Click on each blank box, review the order details, then

click on the Ack/Ver tab in the bottom left of the screen

Current Orde

eXi

<u>O</u>k

Cancel

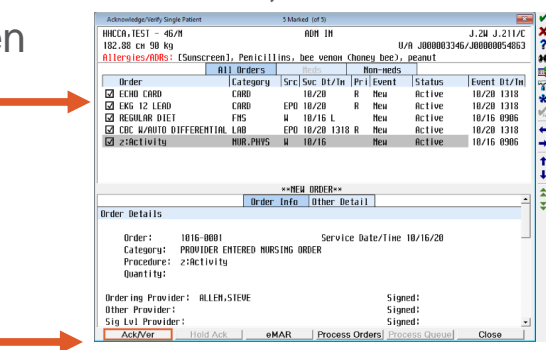

- An Order Record page will appear for each order selected for acknowledgement. Click the green checkmark in the upper right hand corner or press F12 for each page that appears
- You will be prompted to repeat the process until all orders have been acknowledged and saved. Continue to choose Next Order to acknowledge them all. Choose Exit when completed

Previous Order Current Order

Cancel

e⊻it

<u>O</u>k

1 | Gulf Coast Div – Acknowledging Orders

CONFIDENTIAL - Contains proprietary information. Not intended for external distribution.

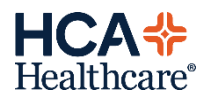